プリンタードライバー設定バックアップ手順 プリンタードライバーの印刷設定などをバックアップデータとして出力する場合、 以下の手順で行って下さい。

- ① [スタートメニュー] 💤より、[設定] 😳 をクリックします。 Windows の設定より、[デバイス] 🌇 をクリックします。
- ② 日 [プリンターとスキャナー] より、
  デバイスとプリンターをクリックします。

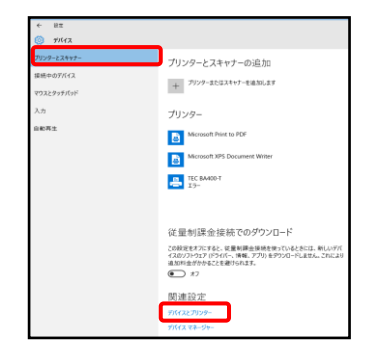

③任意のプリンターを右クリックします。 プリンターのプロパティをクリックします。

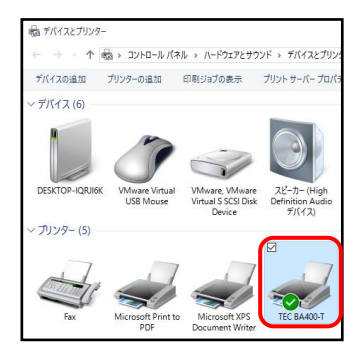

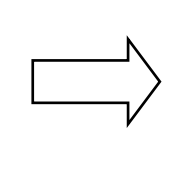

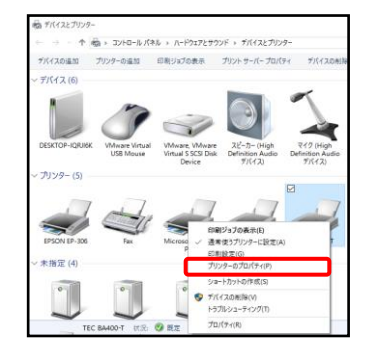

④「ツール」タブをクリックし、ドライバオプションをクリックします。 エクスポートをクリックします。

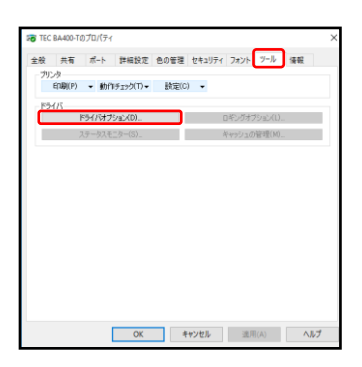

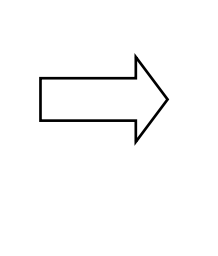

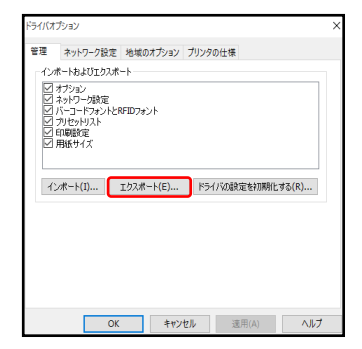

⑤ファイル名を入力し、保存をクリックします。 ダイアログボックスが表示されるので、「OK」をクリックします。

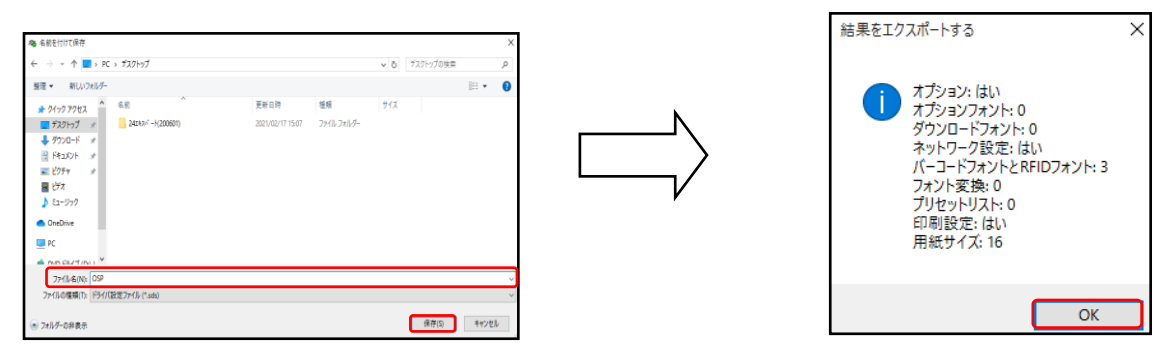

以上の作業で、 プリンタードライバー設定のバックアップが完了しました。